## Moodle Wiki

The Moodle Wiki activity lets students collaboratively create a webpage. Anyone can edit, but the instructor can see the history of the edits. Using a wiki, your class can collaboratively create a document with images and multimedia, but there are some things to keep in mind along the way. This document will show you how to set a wiki up and explain the editing, and at the bottom of this document, you'll see information about how colleagues on other campuses are using wikis.

1. Click on the Gear to turn editing on. Then click on Add a Resource or Activity. The Wiki Activity appears in the long list of activities, but you'll need to move the slider to find it. Click on the radio button and then click Add.

| = thanover                   |                          | Add an activity or resource                                                                                                    |                                                 |
|------------------------------|--------------------------|----------------------------------------------------------------------------------------------------|-------------------------------------------------|
| <b>r≇</b> ss2                | Assignment 2 🆋           |                                                                                                    | Edit 🔻 🛔 🗹                                      |
| Participants                 |                          | add and edit a collection of web pages. A wiki                                                                                              | Add an activity or resource                     |
| Roster                       |                          | Can be collaborative, with everyone being able<br>to edit it, or individual, where everyone has their<br>OWN Witi which only they can edit. | Edit                                            |
| I Grades                     |                          | Virtual A history of previous versions of each page in                                                                                      | Add an activity or resource                     |
| 🗅 General                    | + 9 December - 15 Decer  | programming and     the wilk is kept, listing the edits made by each     participant.     participant.                                      | Edit                                            |
| 4 November - 10<br>November  |                          | Induiztive     Wikis have many uses, such as                                                                                                | Add an activity or resource                     |
| 11 November - 17             |                          | For group lecture notes or study guides     For members of a faculty to plan a scheme     of work or meeting agenda together                | Edit                                            |
| November                     |                          | RESOURCES • For students to collaboratively author an                                                                                       | + Add an activity or reso                       |
| 18 November - 24<br>November | + 23 December - 29 Dece  | O Book online book, creating content on a topic set                                                                                         | Edit                                            |
| 25 November - 1              |                          | File     File     For collaborative storytelling or poetry     creation, where each participant writes a                                    | + Add an activity or reso                       |
| December                     |                          | Folder     Folder     Folder     Folder                                                                                                    |                                                 |
| C 2 December - 8<br>December |                          | IMS content     package     package                                                                                                    | Edit                                            |
|                              |                          | O 🤣 Label 🖲 More help                                                                                                    | <ul> <li>Add an activity or resource</li> </ul> |
| 9 December - 15<br>December  | + 6 January - 12 January | O Page                                                                                                    | Edit                                            |
| 16 December - 22             |                          |                                                                                                    | Add an activity or resource                     |
|                              | × 13 January - 19 Januar | Add Cancel                                                                                                    | Edit                                            |

2. Name the wiki and add a description if you want. You can set up an individual wiki or a collaborative one, where the whole class edits the same document. The two main things to do are 1) name the first page – you can't change the first page once you've started, and 2) Make sure that it is in HTML format.

|                             |     | Tiber - 6 December 0                                                               |
|-----------------------------|-----|------------------------------------------------------------------------------------|
| <ul> <li>General</li> </ul> |     | > Ex                                                                               |
| Wiki name                   | 0   | Things to do in the water Add a name for the wiki                                  |
| Description                 |     | 1 R* R* A* B I U \$ x, x <sup>2</sup> I* 0. IE IE                                  |
| Scroll down                 |     | This wiki is about water activities Add a description if you want                  |
| blue button                 |     |                                                                                    |
| to                          |     |                                                                                    |
| Save                        |     |                                                                                    |
|                             |     | Display description on course page O Collaborative wiki everyone in class can edit |
| Wiki mode                   | 0   | Collaborative wiki : Individual wiki each student does their own w                 |
| First page name             | 0 0 |                                                                                    |
|                             |     | vou HAVE to name the first name here                                               |
| - Format                    |     | you have to have the mot page here                                                 |

3. Make sure that the radio button is set for HTML and click the Create Page button.

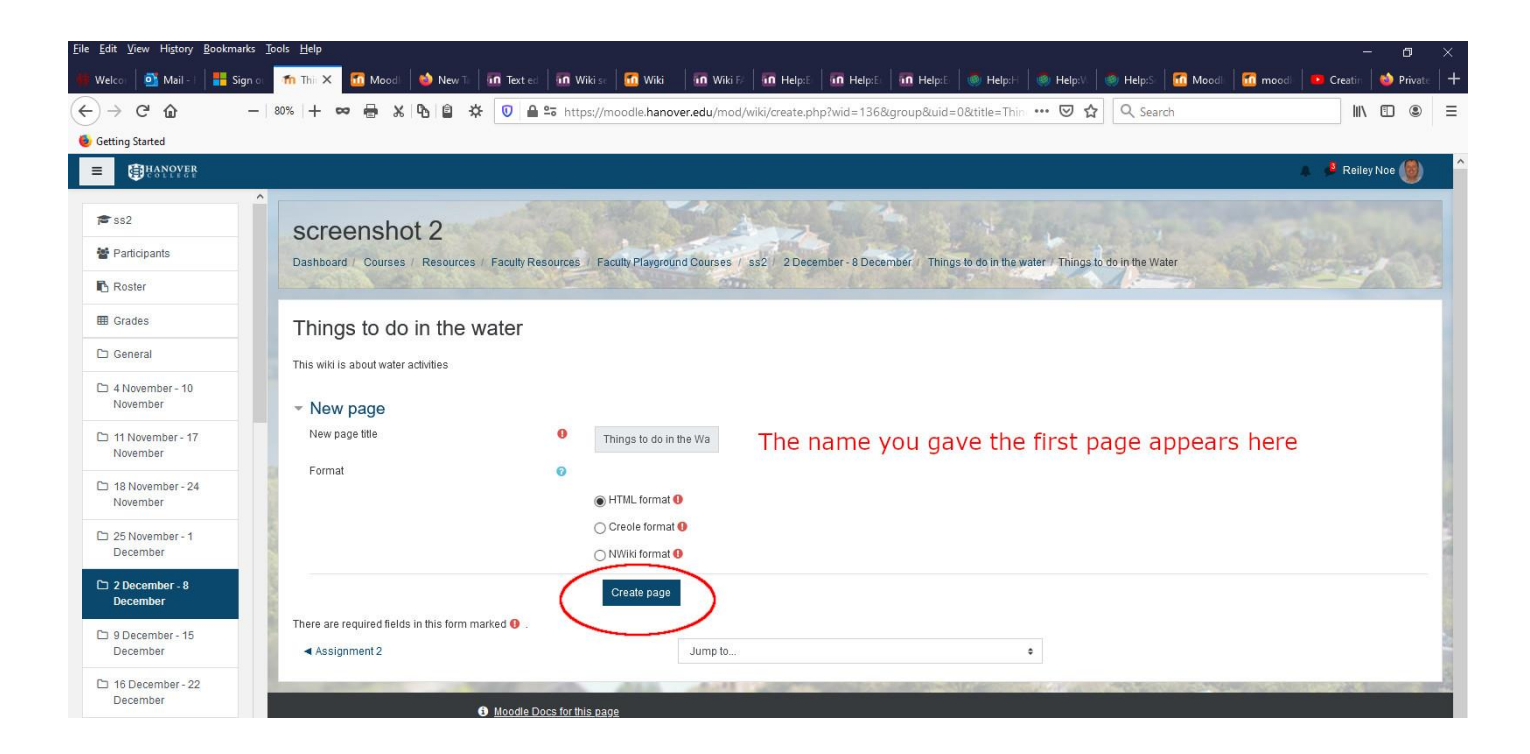

 You'll want to add your pages in the text box below, but you want to put them inside two sets of brackets, like so [[name of page]]. Arrange all pages vertically down the page but enclosed in two sets of double brackets. Click Save.

| <u>File Edit View History Bookmarks</u> | s Jools Help                                                                                                    | - ø ×                                                  |
|-----------------------------------------|----------------------------------------------------------------------------------------------------|--------------------------------------------------------|
| 🗰 Welco 🛛 📑 Mail 🗤 📑 Sign (             | o 👘 Thi 🗙 🙆 Mood: 💩 New Ti 🛛 🖬 Text oc 🛛 💀 Wikiso 📶 Wikiso 👘 Wikiso 👘 Wiki Fi 🖬 Helpé 🗍 📅 Helpé 🗍 🖬 Helpé 🗍 👘 Helpé 🗍 🦣 Helpé 🗍 🦣 Helpé 🗍 🦣 Helpé 🗍 | elp:S 🛛 🚮 Moodi 🛛 🚮 moodi 🛛 🥶 Creatin 🛛 🐋 Privatin 🕂 🕂 |
| ↔ ∀ ⊕ -                                 | - 80% + 🕶 🖶 🗶 🚯 🖹 🕸 🐨 https://moodle.hanover.edu/mod/wiki/edit.php?pageid=759 😇 🏠 🛛                                                                 | Search 🔟 🖲 🛎                                           |
| Getting Started                         |                                                                                                    |                                                        |
| = @HANOYER                              |                                                                                                    | 🛕 👶 Reiley Noe 🇐                                       |
| <b>≇</b> ss2                            | Things to do in the water                                                                                                    |                                                        |
| Tarticipants                            | This wiki is about water activities                                                                                                    |                                                        |
| 🖽 Grades                                | View Edit Comments History Map Files Administration                                                                                                 |                                                        |
| 🗅 General                               | Things to do in the Water                                                                                                    |                                                        |
| 4 November - 10<br>November             | ✓ Editing this page 'Things to do in the Water'                                                                                                    | ✓ Collapse all                                         |
| C 11 November - 17<br>November          | HTML format                                                                                                    |                                                        |
| 18 November - 24<br>November            |                                                                                                    |                                                        |
| December - 1                            |                                                                                                    | 1                                                      |
| C 2 December - 8<br>December            | [Baaling] Add Harries for pages enclosed<br>[Boaling] in double brackets                                                                            | 1                                                      |
| December - 15<br>December               |                                                                                                    |                                                        |
| 16 December - 22<br>December            | Tags                                                                                                    |                                                        |
| C 23 December - 29<br>December          | Tags No selection                                                                                                    |                                                        |
| D 30 December - 5<br>January            | Entertags V Manage standard tags Click Save                                                                                                    |                                                        |
| P Type here to search                   | H 🖼 🖶 🤤 💌 👰 🚾 赵 💶 🚝 🛤                                                                                                    | 🖺 🥌 🖓 🤑 🏣 🕸 ENG 🛛 457 PM 🛛 🕏                           |

5. The pages will appear to be red until you've made the next step and activated them. We'll click on Swimming to activate this page.

| ←)→ C' û                       | - 🛛 🗤 + 🚥 🖶 🗶 🐴 🔷 🕸 🕖 🖴 ttps://moodle.hanover.edu/mod/wiki/view.php?pageid=7598group=0 🛛 🚥 🖸 🛠                                                        |
|--------------------------------|----------------------------------------------------------------------------------------------------|
| Getting Started                |                                                                                                    |
| = Oterst                       |                                                                                                    |
| j≇ ss2                         | A coreonabet 2                                                                                                    |
| Farticipants                   | Dashboard / Courses / Resources / Faculty Resources / Faculty Playground Courses / ss2 / 2 December - 8 December / Things to do in the water / Things |
| Roster                         |                                                                                                    |
| I Grades                       | Things to do in the water                                                                                                    |
| 🗅 General                      | This wilk is about water artivities                                                                                                    |
| 4 November - 10<br>November    | View Edit Comments History Map Files Administration                                                                                                   |
| 11 November - 17<br>November   | Things to do in the Water                                                                                                    |
| 18 November - 24<br>November   | mings to do in the water                                                                                                    |
| C 25 November - 1<br>December  | swmming Pages appear in red until you activate them.                                                                                                  |
| 2 December - 8<br>December     | canoeing<br>sailing                                                                                                    |
| 9 December - 15<br>December    | boaling                                                                                                    |
| 16 December - 22<br>December   | d Accimental 2                                                                                                    |
| C 23 December - 29<br>December | aunpro *                                                                                                    |
|                                | Moodle Docs for this page                                                                                                    |

6. Just as before, make sure that the radio button is set for HTML and click on **Create Page**.

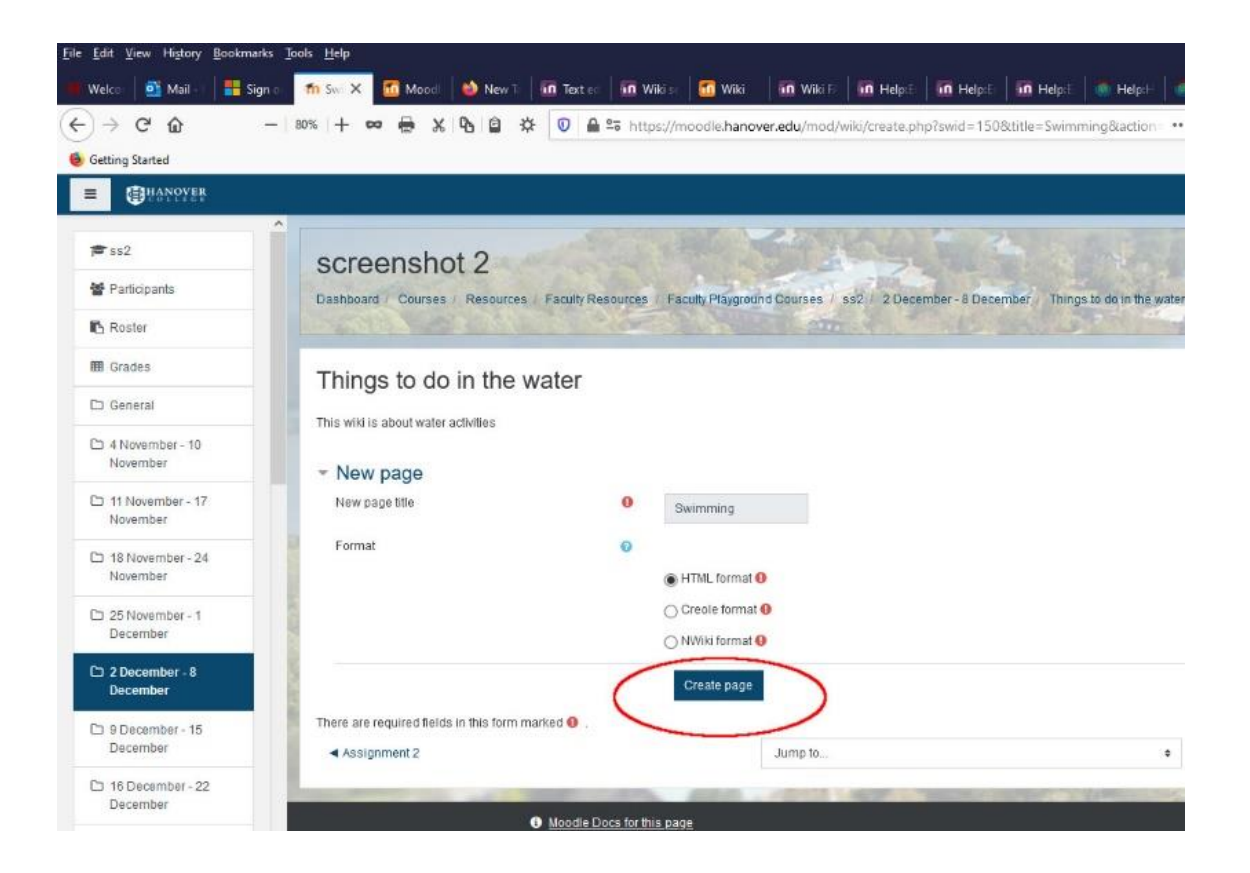

### Linked table of contents

7. This is the swimming page. Click return a few times to add space to the top of the page – we'll use this area later to create a way to navigate to all of the other pages. But first, we will want to organize this page. Add different headings and subheadings vertically down the page.

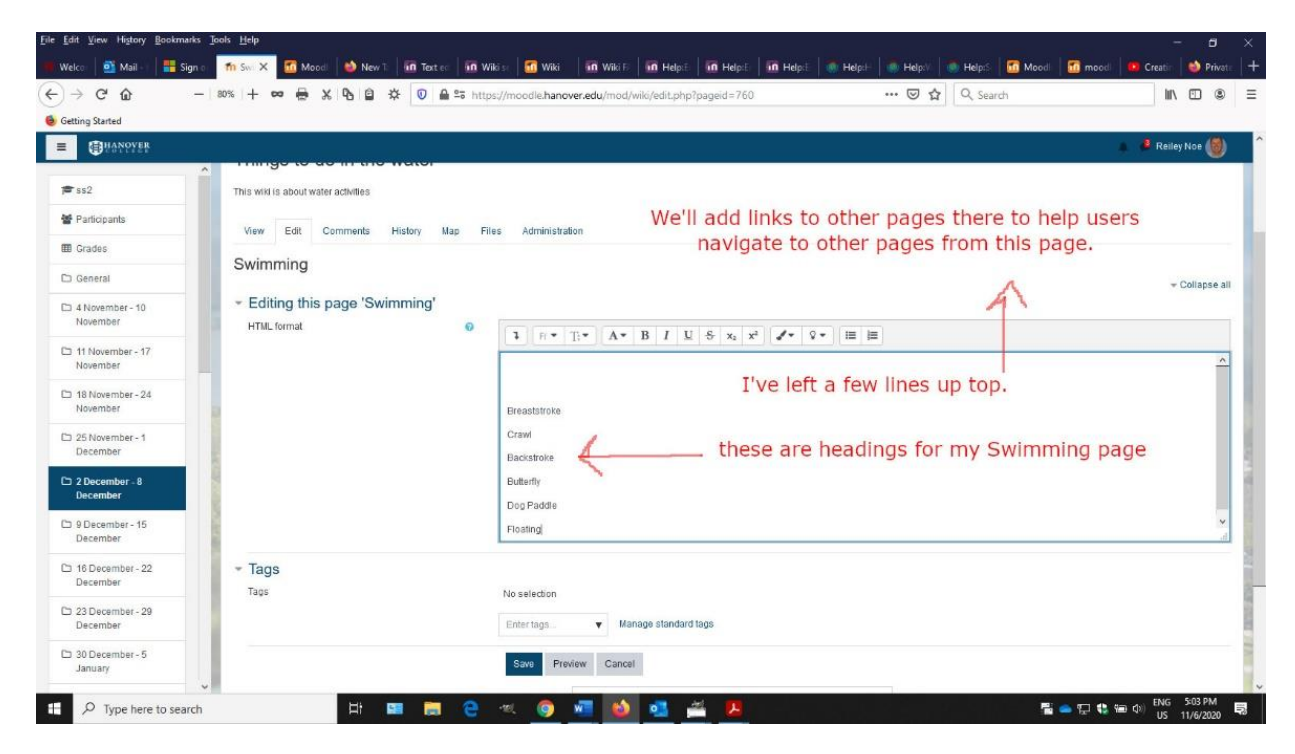

 Click on the 'A' key for headings in the text box. If you specify these sections as headings – with different sizes denoting headings and subheadings – you can create a linked table of contents at the top of your page.

To begin this highlight your first heading word and pick out the large size to make it a main heading.

| : <u>E</u> dit <u>V</u> iew Hi <u>s</u> tory <u>B</u> ookma | ds ∑ods ∐dip                                                                                                    |
|-------------------------------------------------------------|----------------------------------------------------------------------------------------------------|
| Welco 🛛 📑 Mail - I 📲 Si                                     | gen c 👖 Sex X 🖬 Macoli 💩 New T. 🖬 Taat oo 🖬 Wilkiso 🚮 Wilkiso 👔 Wilkiso 👔 Wilkiso 👔 Wilkiso 👔 Wilkiso 👔 Wilkiso 👔 Wilkiso 👔 Wilkiso 👔 Wilkiso 👔 Wilkiso 👔 Wilkiso 👔 Wilkiso 👔 Wilkiso 👔 Wilkiso 👔 Wilkiso 👔 Wilkiso 👔 Wilkiso 👔 Wilkiso 👔 Wilkiso 👔 Wilkiso 👔 Wilkiso 👔 Wilkiso Wilkiso |
| )→ ଫ ŵ                                                      | - 18% + 🚥 🖶 🗶 🗞 🚯 🖄 🛠 🔍 🖨 🕫 https://mcodik.hanover.edu/mod/wiki/edi.php?paged=760 🖸 🏠 🔍 Search 🛚 🕅 🖸 🕲                                                                                                    |
| Getting Started                                             |                                                                                                    |
| HANOYER                                                     | 🔺 🎴 Reiley Koe 🧐                                                                                                    |
|                                                             | Things to do in this matter                                                                                                    |
| ≢ ss2                                                       | This wirk is about water activities                                                                                                    |
| Farticipants                                                | View Edit Comments History Map Files Administration                                                                                                    |
| I Grades                                                    | The first first start and the manufacture                                                                                                    |
| 🗅 General                                                   | Swimming A - is heading. We'll use large from the menu Collapse all                                                                                                    |
| 4 November - 10<br>November                                 |                                                                                                    |
| D 11 November - 17<br>November                              |                                                                                                    |
| 18 November - 24<br>November                                | Heading (small)<br>Pre-formated<br>Prastance<br>Paragraph Vou can create a linked Table of contents                                                                                                    |
| D 25 November - 1<br>December                               | Crawl by picking out uniform headings for 4 or                                                                                                    |
| 2 December - 8<br>December                                  | Butterfly more Items.                                                                                                    |
| December - 15<br>December                                   | Floating 2                                                                                                    |
| 16 December - 22<br>December                                | * Tags                                                                                                    |
| C 23 December - 29<br>December                              | Tags No selection Enter tags Vianage standard tags                                                                                                    |
| C 30 December - 5<br>January                                | Save Preview Cancel                                                                                                    |
| ://moodle.hanover.edu/mod/w                                 | ik/edit.php?paged=760=                                                                                                    |
| D Type here to sear                                         | rch 비 🛤 🛅 😋 🔍 🚳 🐖 👩 🥶 🚝 🖊 🖀 🕿 문 박 들 아이트로 5018M                                                                                                    |

9. This does increase the size of the heading.

| ile <u>E</u> dit ⊻iew Hi <u>s</u> tory <u>B</u> ookma | rks <u>T</u> ools <u>H</u> elp                                                                                                    | - <del>a</del> ×                         |
|-------------------------------------------------------|----------------------------------------------------------------------------------------------------|------------------------------------------|
| 📕 Welco 📔 📑 Mail - I 🛛 📑 Si                           | gn o 📶 Sui 🗙 📶 Mood   🌺 New T 🔚 Tast er 🖬 Wilkis 🚮 Wilkis 🚮 Wilki F 🖬 Wilki F 🖬 Helpië 🖬 Helpië 💼 Helpië 🔹 Helpië 🔹 Helpië 🔹 Helpië | Moodi 🛛 🗂 moodi 🛑 Creatir 🛛 剑 Privatir 🕇 |
| < → c ŵ                                               | - 80% + 🗢 🖶 🗶 🗞 🔒 🕸 🕫 Attps://moodle.hanover.edu/mod/wiki/edit.php?pageid=760 🖂 🕁 🍳 Search                                          | III\ 🗊 🛎 🗏                               |
| Getting Started                                       |                                                                                                    |                                          |
| = @Hanoyer                                            |                                                                                                    | 🐞 🤞 Reiley Noe 🔞                         |
|                                                       |                                                                                                    |                                          |
| ≢ ss2                                                 | This wilk is about water activities                                                                                                 |                                          |
| 🚰 Participants                                        | View Edit Comments History Map Files Administration                                                                                 |                                          |
| Grades                                                | Suimming                                                                                                    |                                          |
| 🗅 General                                             | Swimming                                                                                                    | - Collapse all                           |
| 4 November - 10<br>November                           | Editing this page 'Swimming'                                                                                                    |                                          |
| 11 November - 17<br>November                          | Heading (large)                                                                                                    | <u>^</u>                                 |
| 18 November - 24<br>November                          | Heading (amail)<br>Pre-formalted<br>Paragraph                                                                                       |                                          |
| December - 1                                          | Crawl<br>Backstroke We'll make the rest large                                                                                       |                                          |
| 2 December - 8<br>December                            | Butterfly<br>DooPaddle                                                                                                    | 1                                        |
| 9 December - 15<br>December                           | Floating                                                                                                    | •<br>.d                                  |
| December - 22<br>December                             | * Tags<br>Tags No selection                                                                                                    |                                          |
| December - 29<br>December                             | Enter tags                                                                                                    |                                          |
| 30 December - 5<br>January                            | Save Preview. Cancel                                                                                                    |                                          |
| tps://moodle.hanover.edu/mod/w                        | ki/edit.php?pageid=760#                                                                                                    | ENIC STOP DAA                            |
| P Type here to sea                                    | ch 🔲 🖽 🔚 🔁 💘 🌍 🚾 🙆 💁 📇                                                                                                    | 「「二 · · · · · · · · · · · · · · · · · ·  |

10. Do this to the other words – **highlight them individually and then click on the large heading** from the drop-down menu. Medium headings could be set up as subheadings. Click Save once you've finished.

| Getting Started                |                                                  |                                                           |            |                  |
|--------------------------------|--------------------------------------------------|-----------------------------------------------------------|------------|------------------|
| ■ @Hanoyer                     |                                                  |                                                           |            | 🐥 🤞 Reliey Noe 🍏 |
| ≢ ss2                          | View Edit Comments History Map                   | Files Administration                                      |            |                  |
| 📽 Participants                 | Swimming                                         |                                                           |            |                  |
| 🗰 Grades                       | <ul> <li>Editing this page 'Swimming'</li> </ul> |                                                           |            |                  |
| 🗅 General                      | HTML format 📀                                    | <b>↓</b> R * T:* A* B I U & x <sub>b</sub> x <sup>2</sup> |            |                  |
| 4 November - 10<br>November    |                                                  |                                                           |            | ^                |
| C 11 November - 17<br>November |                                                  | Breaststroke<br>Crawl                                     |            |                  |
| D 18 November - 24<br>November |                                                  | Backstroke<br>Butterfly                                   |            |                  |
| C 25 November - 1<br>December  |                                                  | Dog Paddle                                                |            |                  |
| C 2 December - 8<br>December   |                                                  | rioaung                                                   | Click Save | μi.              |
| D 9 December - 15<br>December  | Tags                                             | No selection                                              |            |                  |
| C 16 December - 22<br>December |                                                  | Enter tags                                                |            |                  |
| C 23 December - 29<br>December |                                                  | Save Preview Cancel                                       |            |                  |
| C 30 December - 5              | Assignment 2                                     | Jump to                                                   | •          |                  |

This creates a linked table of contents to your headings at the top of the page and will help you
navigate to different portions of this single page. You can add content and subcategories by using
the Edit tab.

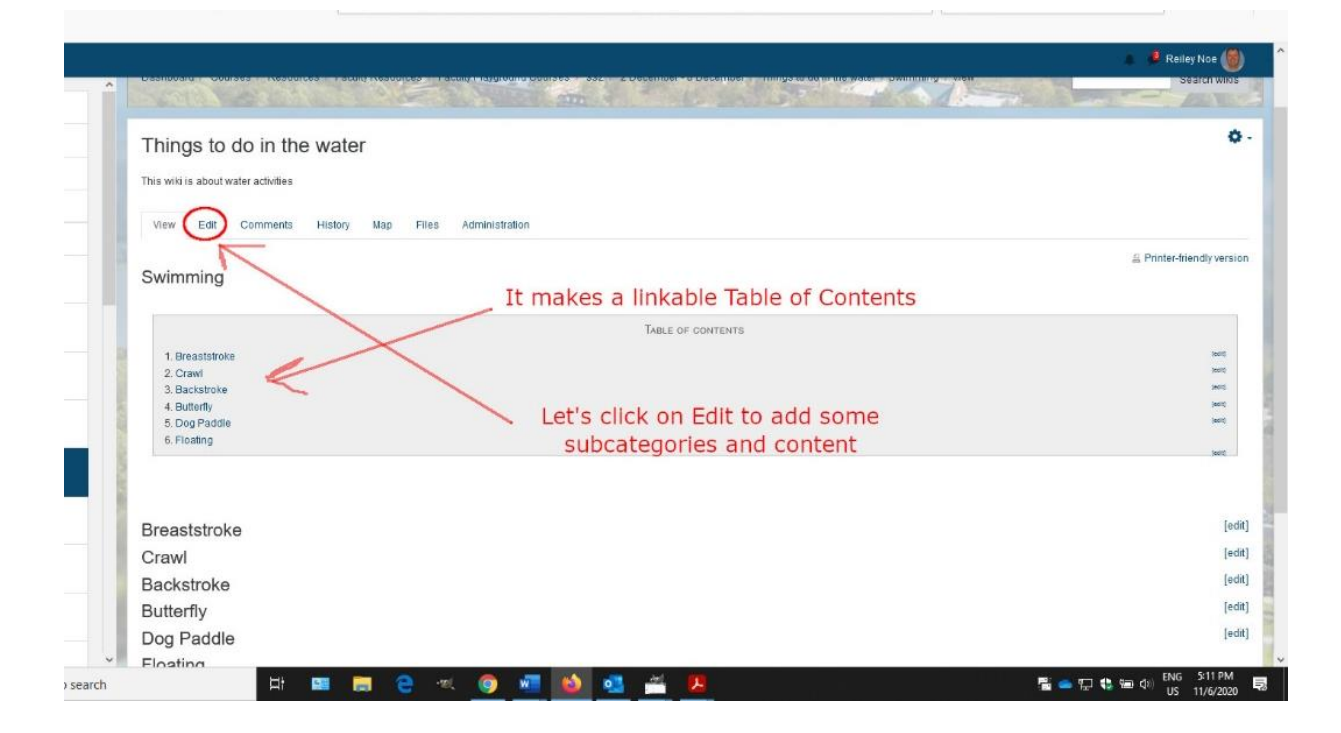

12. Now we will make some subheadings by adding medium-size headers to Arm Motion and Kick. We will click on Save to set this up.

| s <u>H</u> elp                              |                                                                                                    | - 0           |
|---------------------------------------------|----------------------------------------------------------------------------------------------------|---------------|
| fi Swi 🗙   📶 Moodi 🛛 🍑 New Ti 🛛 💷 Text eo 👘 | ni Wilki se 📶 Wilki 🔰 🖬 Wilki F 🛛 🖬 Helpe E 📫 Helpe E 🧕 Helpe 🧶 Helpe 👘 Helpe 👘 Helpe E 👘 Helpe E E Helpe E 👘 Helpe E 👘                                                                                                    | atic 🛛 🐸 Priv |
| * + ∞ 🖶 % 🗞 🖨 🕸 🔍 🖴 🕾                       | https://moodle.hanover.edu/mod/wiki/edit.php?pageid=760 🛛 🗘 🔍 Search                                                                                                    | lii\ 🖸 🔅      |
| View Edit Comments History Map              | Files Administration                                                                                                    | Reiley Noe 🌘  |
| Swimming                                    |                                                                                                    |               |
| - Editing this page 'Swimming'              |                                                                                                    | ♥ Collapse    |
| HTML format                                 | Image: Image: |               |
|                                             | Heading (large)<br>Heading (medum)<br>Pre-formated<br>Paragraph<br>Under motion<br>2. Index<br>Crawl<br>Backstroke<br>Butterfly                                                                                                    |               |
| ← Tags<br>Tags                              | No selection Enter tags   Manage standard tags                                                                                                    |               |
| Assignment 2                                | Save Preview Cancel Jump to                                                                                                    |               |

13. The subheadings appear in the table of contents.

| <u>File Edit View History B</u> ookmark | s <u>I</u> ools <u>H</u> elp                                                                             | - B ×                                                            |
|-----------------------------------------|----------------------------------------------------------------------------------------------------|------------------------------------------------------------------|
| 📕 Welco 🛛 🗾 Mail - 🛛 🔠 Sigr             | n e 🛛 📶 Swi 🗙 📶 Mood   🍯 New Ti   🗓 Textee   🗓 Wikise   🚮 Wiki   🛅 Wiki Fi   🛅 Helpé   🛅 Helpé   🛅 Helpé | Help:H 🧑 Help:V 🧶 Help:S 📅 Moodi 📅 moodi 🔜 Creatin 👹 Privata 🕂 🕂 |
| (←) → ♂ ŵ ·                             | - 80% + 🗪 🖶 🗶 🕒 🚊 🌣 🛛 🛔 🕾 https://moodle.hanover.edu/mod/wiki/view.php?pageid=7608/group=0               |                                                                  |
| 6 Getting Started                       |                                                                                                    |                                                                  |
| = @HANOYER                              |                                                                                                    | 🙇 🤌 Reiley Noe 🅘 🌔                                               |
|                                         | View Edit Comments History Map Files Administration                                                      |                                                                  |
| ₱ ss2                                   |                                                                                                    | S Printer-friendly version                                       |
| Participants                            | Swimming                                                                                                 |                                                                  |
| Roster                                  | Table of contents                                                                                        |                                                                  |
| III Grades                              | 1. Breaststroke                                                                                          | 2000                                                             |
| 🗅 General                               | 1.1.1. Arm motion<br>12.2. kick                                                                          |                                                                  |
| C 4 November - 10                       | 2. Crawl                                                                                                 | (set)<br>here                                                    |
| November                                | 4. Butterfly                                                                                             |                                                                  |
| 11 November - 17<br>November            | 5. Dog Paddle<br>6. Floating                                                                             |                                                                  |
| C 18 November - 24<br>November          |                                                                                                    |                                                                  |
| 25 November - 1<br>December             | Breaststroke                                                                                             | [edit]                                                           |
| C 2 December - 8<br>December            | 2. klck                                                                                                  |                                                                  |
| D 9 December - 15                       | Crawl                                                                                                    | [edit]                                                           |
| December                                | Backstroke                                                                                               | [edit]                                                           |
| December - 22<br>December               | Butterfly                                                                                                | [edit]                                                           |
| C 23 December - 29<br>December          | Floating                                                                                                 | [adit]                                                           |
| C 30 December - 5                       |                                                                                                    | [eou]                                                            |
| ・ ア Type here to searc                  | h 🖽 🖼 😄 🕫 🥥 📲 🙆 💁 🚝 📕                                                                                    | 📲 🥌 🖅 🔩 🏣 🕫 US 11/6/2020 🗮                                       |

14. After clicking on Edit, you can add text, images, videos, etc.

|                                                  |                                                                          |                                                |                     | 💧 遵 Reiley Noe     |
|--------------------------------------------------|--------------------------------------------------------------------------|------------------------------------------------|---------------------|--------------------|
| Things to do in the                              | Wator                                                                    |                                                |                     |                    |
| This will is about water activities              |                                                                          |                                                |                     |                    |
| View Edit Comments                               | History Map Files Administration                                         |                                                |                     |                    |
| And States - The second states                   |                                                                          |                                                |                     | R Printer-friendly |
| Swimming                                         |                                                                          |                                                |                     |                    |
|                                                  |                                                                          | TABLE OF CONTENTS                              |                     |                    |
| 1. Breaststroke                                  |                                                                          |                                                |                     |                    |
| 1.1.1. Arm motion                                |                                                                          |                                                |                     |                    |
| 1.2.2. KICK<br>2. Crawl                          |                                                                          |                                                |                     |                    |
| 3. Backstroke                                    |                                                                          |                                                |                     |                    |
| 4. Butterfly                                     |                                                                          |                                                |                     |                    |
| 5. Dog Paddle<br>6. Electron                     |                                                                          |                                                |                     | 1                  |
| 5. Produry                                       |                                                                          |                                                |                     | *                  |
|                                                  |                                                                          |                                                |                     |                    |
| Breaststroke                                     | Add text images link                                                     | vs etc                                         |                     |                    |
| 1. Arm motion                                    | Add text, indges, init                                                   | is, etc.                                       |                     |                    |
| The arm motion begins with the ha                | is together at a point, and then you push this out to the sides. They go | deeper in the water and rise again to make the | e shape of a heart. |                    |
|                                                  |                                                                          |                                                |                     |                    |
| 2. kick                                          |                                                                          |                                                |                     |                    |
| 2. kick<br>You do a frog kick it is kind of what | t sounds like                                                            |                                                |                     |                    |

# Navigation links between pages

15. Using the space at the top, we can create navigation links to other pages in the wiki. Add the page names in between double brackets (like [[Canoeing]]) to the top of the page. You can separate them with asterisks or other marks. You can add a line beneath to separate the navigation area from the content.

|                                | Relevice (6)                                                                                                    |
|--------------------------------|----------------------------------------------------------------------------------------------------|
| ingo to do in the nator        |                                                                                                    |
| wild is about water activities |                                                                                                    |
|                                |                                                                                                    |
| iew Edit Comments History Map  | Files Administration                                                                                                    |
| vimming                        |                                                                                                    |
|                                |                                                                                                    |
| Editing this page 'Swimming'   |                                                                                                    |
| HTML format O                  | <b>1</b> R * T;* A * B <i>I</i> U & x₂ x² <b>√</b> * ♀ I≡ I≡                                                                                                    |
|                                | Add your pages at the text is double byselvets                                                                                                    |
|                                | Add your pages at the top in double brackets add a line underneath                                                                                                    |
|                                | Breaststroke                                                                                                    |
|                                | 1. Arm motion                                                                                                    |
|                                | The arm motion begins with the hands logether at a point, and then you push this out to the sides. They go deeper in the water and rise again to make the shape of a heart. |
|                                | 2. kick                                                                                                    |
|                                | You do a frog kick - it is kind of what it sounds like                                                                                                    |
| Tags                           |                                                                                                    |
| Tags                           | No selection                                                                                                    |
|                                |                                                                                                    |
|                                | Entertona Tippaga stopaga 1980                                                                                                    |

16. Do this and click save

| migo to do mitino mator           |           | 🗸 🦂 Reiley Nos 🌘                                                                                                    |
|-----------------------------------|-----------|----------------------------------------------------------------------------------------------------|
| is wiki is about water activities |           |                                                                                                    |
|                                   |           |                                                                                                    |
| /iew Edit Comments History I      | Map Files | 1 Administration                                                                                                    |
| wimming                           |           |                                                                                                    |
| Editing this page 'Swimming'      |           | * Collapse                                                                                                    |
| HTML format                       | Ð         |                                                                                                    |
|                                   |           | $1  \mathbb{R}^{\bullet}  \mathbb{T}^{\bullet}  \mathbf{A}^{\bullet}  \mathbf{B}  I  \underline{\mathbb{U}}  \mathbb{S}  \mathbf{x}_2  \mathbf{x}^2  \mathbf{x}^{\bullet}  \mathbb{Q}^{\bullet}  \blacksquare  \blacksquare  \blacksquare$ |
|                                   |           | [[Things to do in the water]] [[Swimming]] [[boating]] [[canoeing]] [[kayaking]]                                                                                                    |
|                                   |           |                                                                                                    |
|                                   |           | Breaststroke                                                                                                    |
|                                   |           | <ol> <li>AITH ITRUCOT</li> <li>The arm motion begins with the hands together at a point, and then you push this out to the sides. They on deeper in the water and rise again to make the shane of a</li> </ol>                             |
|                                   |           | heart                                                                                                    |
|                                   |           | 2. klck                                                                                                    |
|                                   |           | You do a frog kick it is kind of what it sounds like                                                                                                    |
|                                   |           |                                                                                                    |
|                                   |           |                                                                                                    |
| lags                              |           | No selection                                                                                                    |
| Tags                              |           |                                                                                                    |
| Tags<br>Tags                      |           |                                                                                                    |

17. You'll see red marks until you've activated or created the content on these pages in the wiki, but once you have, they'll appear as blue links.

| : <u>1</u> 00 |                                                                                                    |                | - 8           |
|---------------|----------------------------------------------------------------------------------------------------|----------------|---------------|
| <u>.</u>      | 📶 Swi X 📶 Moodi ڬ New Ti 🚺 Taxter 🐜 Wilkier 🚮 Wilki 👘 Wilkier 🥼 Wilkier 🧰 Help E 📩 Help E 👘 Help E 👘 Help E 👘 Help E 👘 Help E 👘 Help E                                     | mood 🤒 Creatin | Pi 😫 Pi       |
| - 80          | % 🕂 🗪 🖶 🗶 🗞 🖄 🖄 🕸 🕈 🔍 🖨 🖏 https://moodle.hanover.edu/mod/wiki/view.php?pageid=7608group=0 💿 🚥 🖾 🏠 🔍 Search                                                                 | 111/           |               |
|               |                                                                                                    |                |               |
|               | miningo to do in the water                                                                                                    | 🐥 🥊 Reile      | y Noe (       |
|               | This will is short water activities                                                                                                    |                |               |
|               | TING MALTA GUVOL MADI BARNINGA                                                                                                    |                |               |
|               | View Edit Comments History Map Files Administration                                                                                                    |                |               |
|               |                                                                                                    | E Printer-frie | ndly ver      |
|               | Swimming                                                                                                    |                |               |
|               |                                                                                                    |                |               |
| P             | TABLE OF CONTENTS                                                                                                    |                |               |
|               | 1. Breaststroke                                                                                                    |                | (add)         |
|               | 1.2.2. Bick                                                                                                    |                |               |
|               | 2. Crawl<br>3. Backstroke                                                                                                    |                | 100           |
| 8             | 4. Butterfly                                                                                                    |                | javit<br>text |
| k             | 6.Floating The page names will send you to other pages in your wiki                                                                                                    |                |               |
| 2             | Things to do in the water Swimming Doaling canceling Keyeking Add this pavidation to all your pades                                                                        |                | Jan C         |
| 8             |                                                                                                    |                |               |
|               | Breaststroke                                                                                                    |                | 1             |
| 8             | 1. Arm motion                                                                                                    |                |               |
| I.            | The arm motion begins with the hands together at a point, and then you push this out to the sides. They go deeper in the water and tise again to make the shape of a near. |                |               |
| I.            | 2. kick                                                                                                    |                |               |
|               | tou do a inog kiok it is kino di wriat it sounds like                                                                                                    |                |               |
| s             | Crawl                                                                                                    |                | [             |
|               | Backstroke                                                                                                    |                | ł             |
|               |                                                                                                    | ENG            | 5:24 PN       |

## Citation and Copyright

18. Just like articles, you need to cite images – where they came from and who made them. Copyright is also an issue and it can be complicated for images used in Moodle for a class.

For images, one way to make sure you include things that you have rights to – things that are in the public domain or licensed in such a way that the copyright owner waives rights to them - is through using images with Creative Commons licenses. You can find them either by searching the Creative Commons search engine (<u>https://search.creativecommons.org/</u>) or through a specific search in Google images. Click on Tools and in the drop-down menu select Creative Commons.

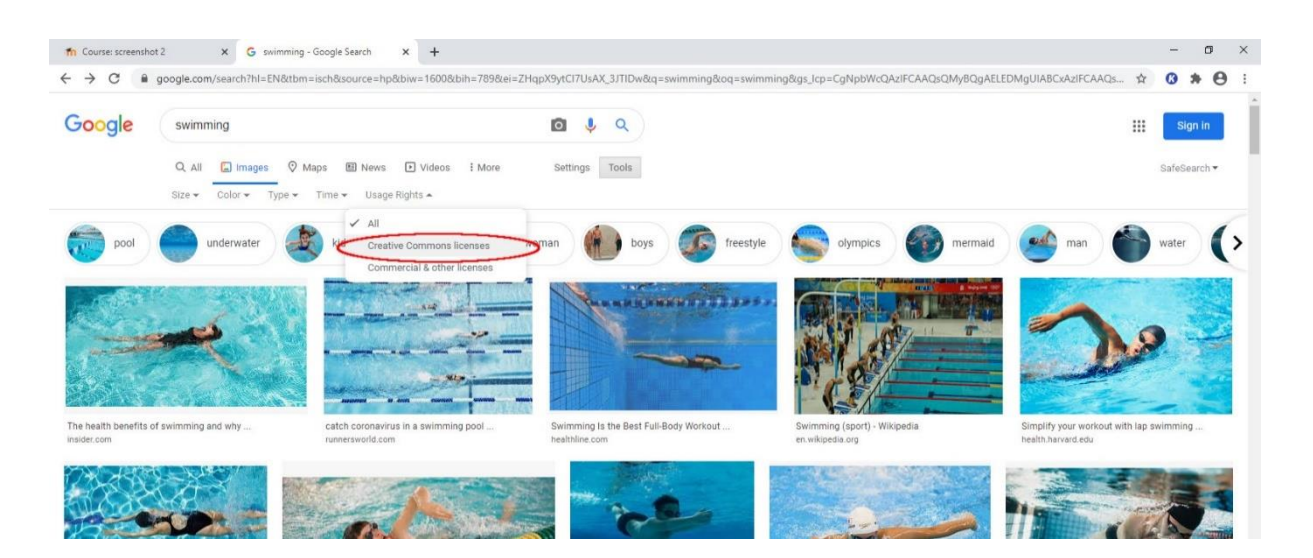

19. You can find Creative Commons Image search engine. Type in <a href="https://search.creativecommons.org">https://search.creativecommons.org</a>. Add search terms and click Search.

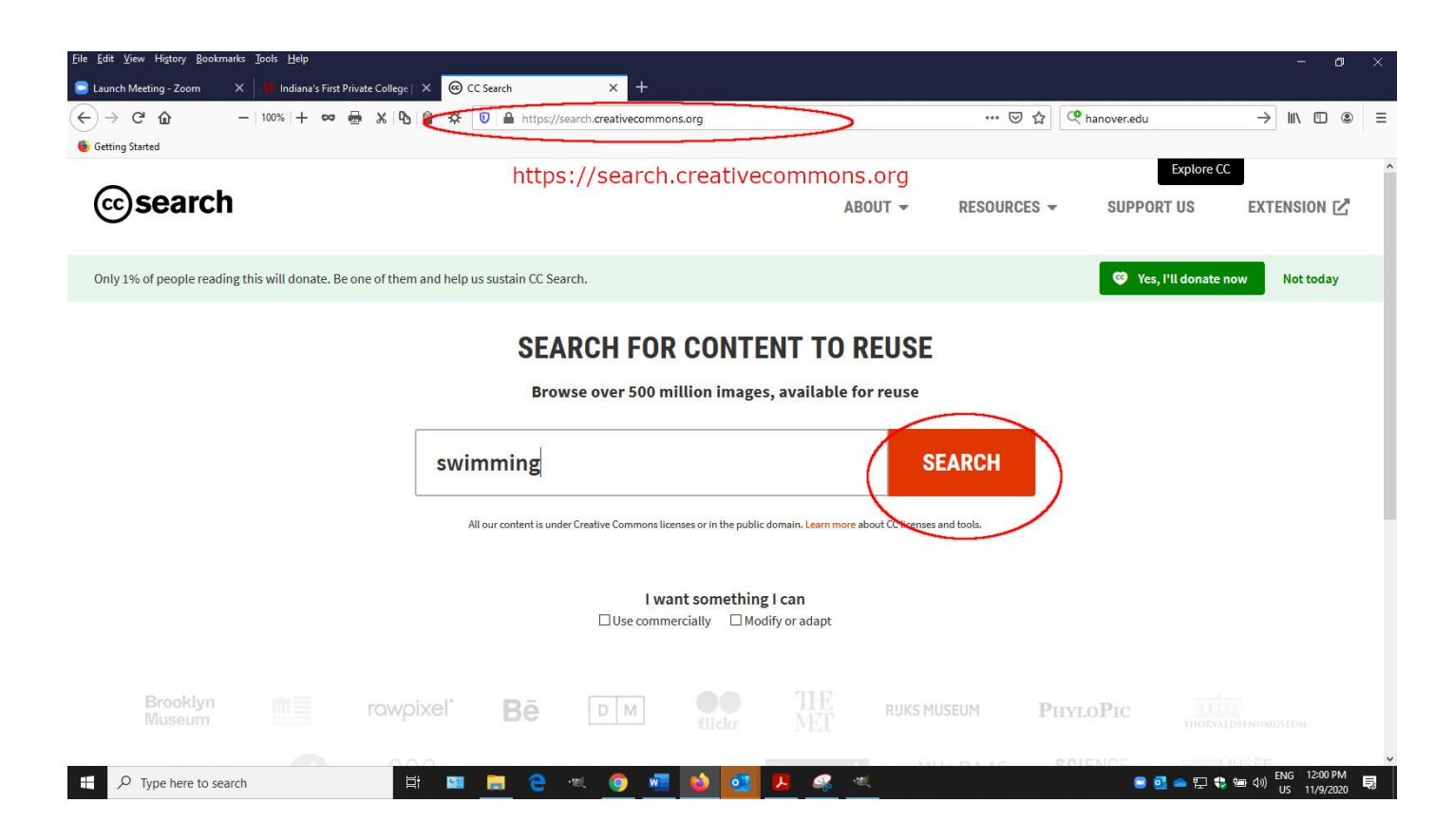

20. We'll pick out an image of Swimming that appears in the large thumbnails and click on it.

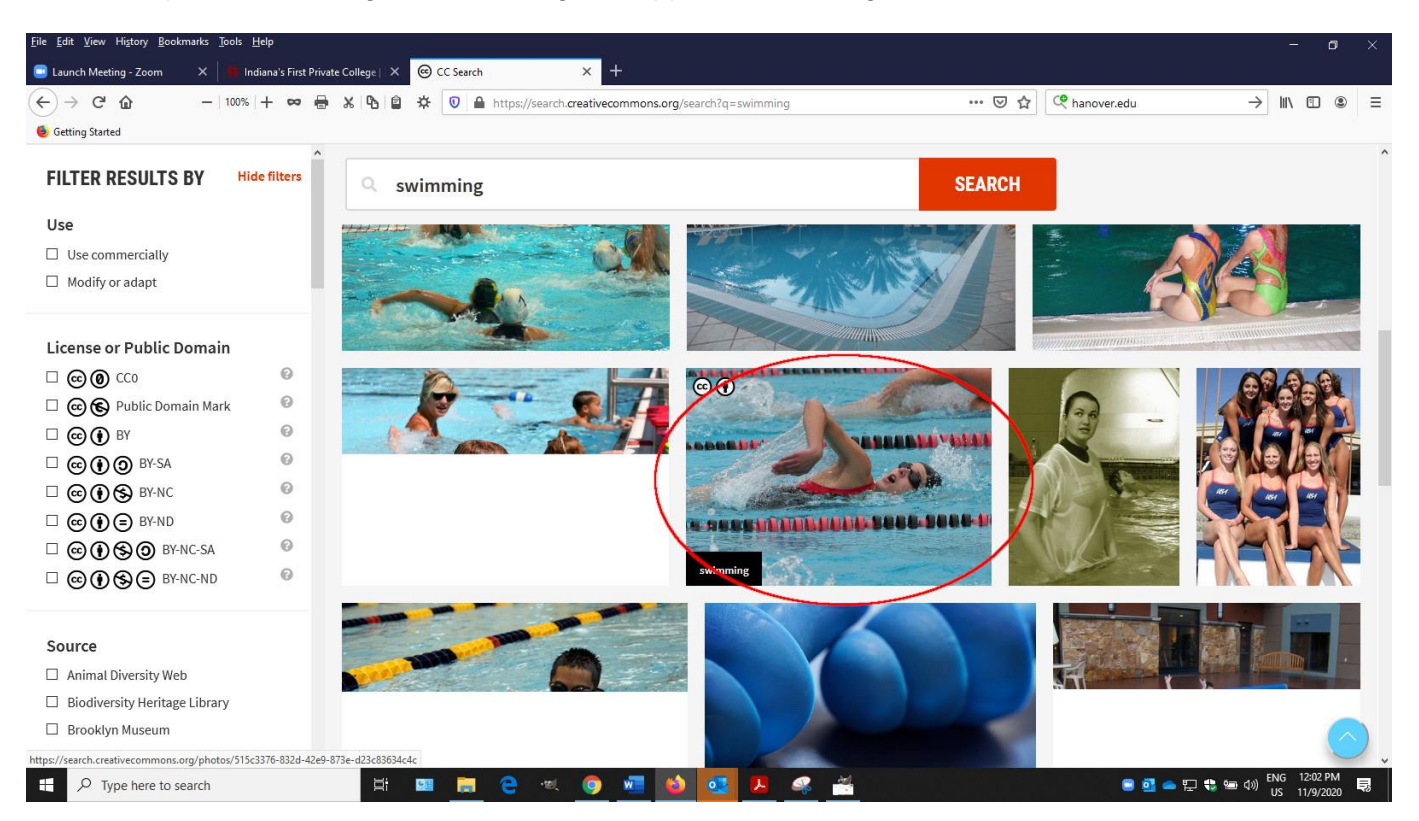

21. This has some information about the image, a way to copy a citation and a way to find the image on its website. We'll want to click on the Go to Image's Website. Leave this tab up in your browser for later on.

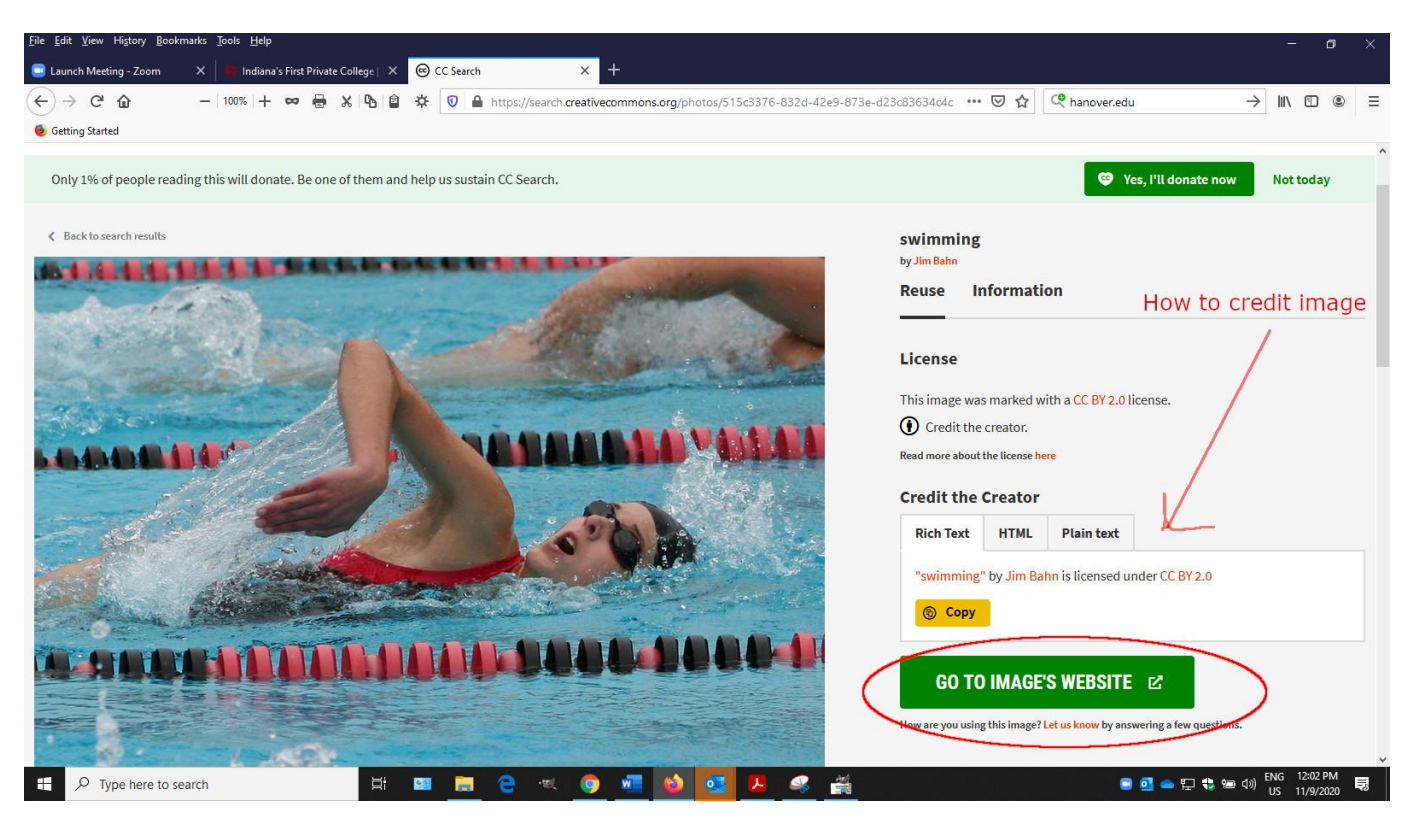

22. You go to the image's original website where you can download it onto your computer. You'll also notice information about the photographer and the title of the photograph.

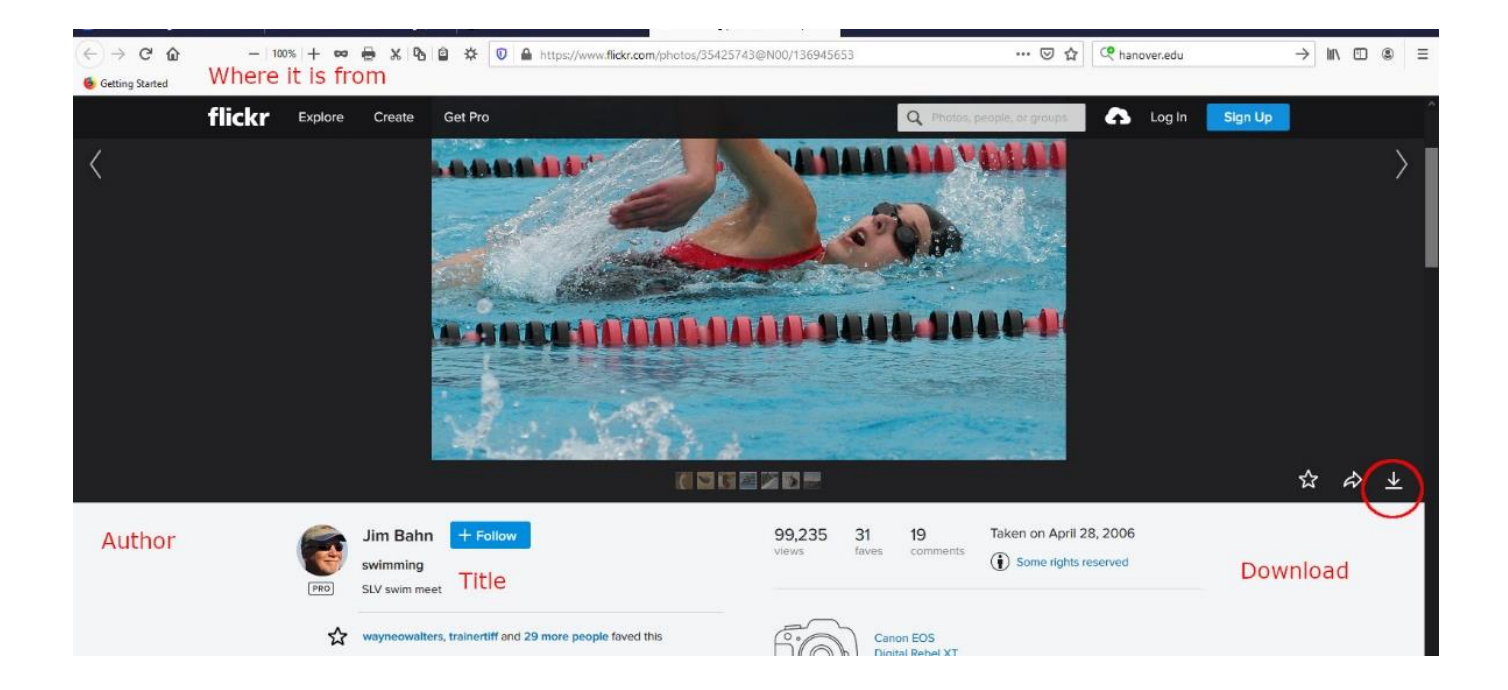

23. In Flickr, you pick out the size of the image in a popup on the right – other websites where Creative Commons Search sends you may or may not do this. Save the image by clicking OK on the other popup.

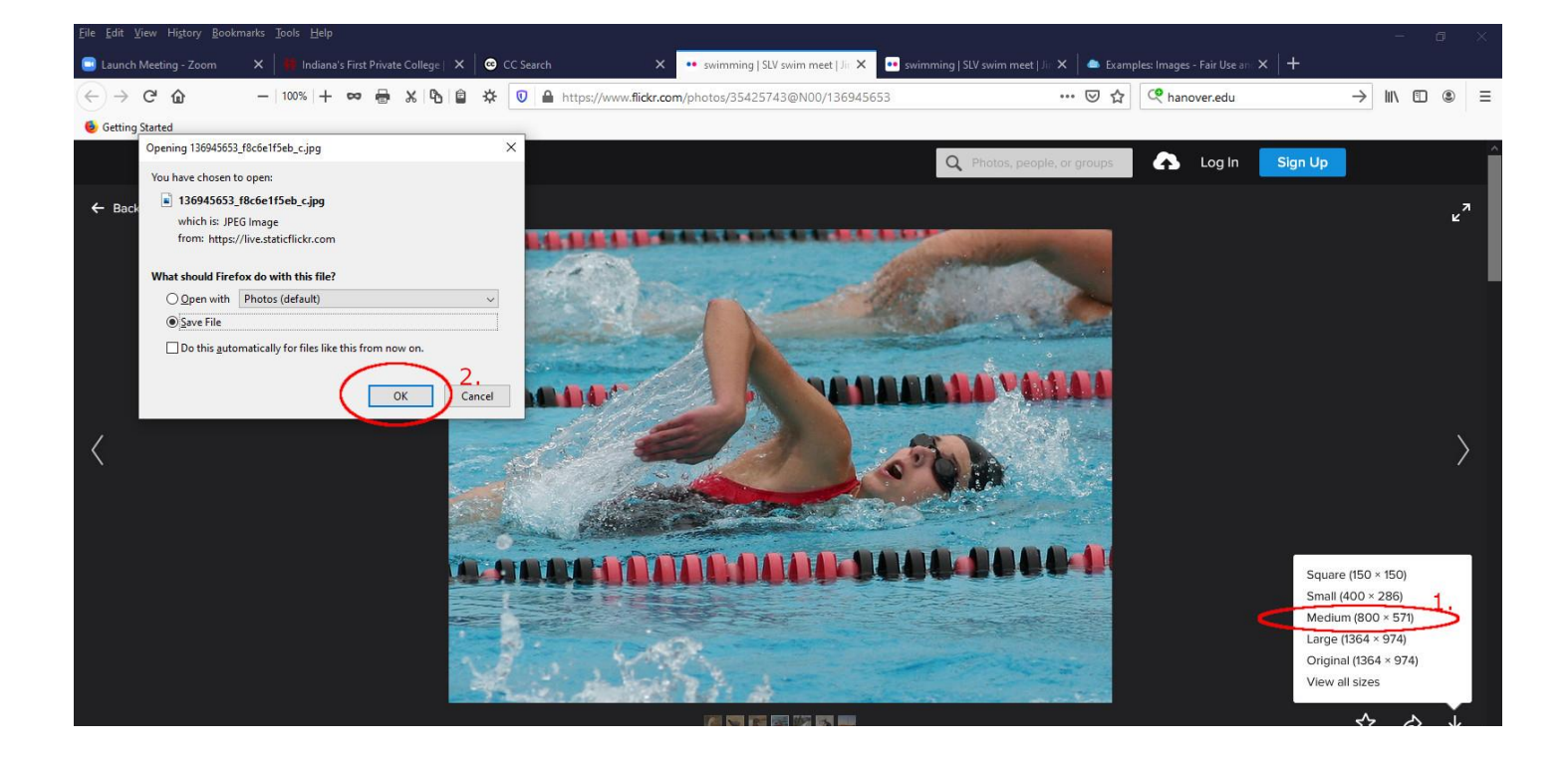

24. The image will appear in the downloads area. Click on it to add it to your wiki. It may have some unintelligible character string, but in the column to the right of its name will be the time of the download.

| <u>File Edit View History Bookn</u> | narks <u>T</u> ools <u>H</u> elp                                                                       |                                                                                                    |                                                                                                    |                                                                                                |                                         | ø × |
|-------------------------------------|----------------------------------------------------------------------------------------------------|----------------------------------------------------------------------------------------------------|----------------------------------------------------------------------------------------------------|------------------------------------------------------------------------------------------------|-----------------------------------------|-----|
| Launch Meeting - Zoom               | 🗙 🛛 🗰 Indiana's First Private College   🗙 🛛 😅 CC Search                                                | × •• swimming   SLV swim meet   Jir × •• swimmin                                                                                                    |                                                                                                    | 📥 Examples: Images - Fair Use an 🔾                                                             | <   +                                   |     |
| (←) → C' ŵ                          | -   100%   + 🚥 🖶 🗶 🔁 😩 😈 🖴                                                                             | https://www. <b>flickr.com</b> /photos/35425743@N00/136945653                                                                                                    | 🗵 .                                                                                                    | 🟠 🔍 hanover.edu                                                                                | → 👱 III\ 🖾                              | : ≣ |
| 6 Getting Started                   |                                                                                                    |                                                                                                    |                                                                                                    |                                                                                                |                                         |     |
| fli                                 | ck 🚛 😥 🚽 Manage                                                                                        | Downloads                                                                                                    | <u></u>                                                                                                    | – 🗆 x In                                                                                       | Sign Up                                 | Â   |
| ← Back to photostream               | File Home Share View Picture Tools                                                                     |                                                                                                    |                                                                                                    | ~ 0                                                                                            |                                         |     |
|                                     | ← → * ↑ ↓ > This PC > Downloads                                                                        |                                                                                                    | V Ö Search Do                                                                                                    | ownloads P                                                                                     |                                         | -   |
|                                     | > split position > Stan                                                                                | <sup>^</sup> Name The image will appe                                                                                                    | Pate modified                                                                                                    | Туре                                                                                           |                                         | _   |
|                                     | > Sweeetwater-Sibelius<br>> Teams - for students                                                       | Tempest  Tempest  Te | 11/9/2020 9:23 AM                                                                                                    | Adobe Acrobat Docu                                                                             |                                         |     |
|                                     | > Teams - Setting up a Meeting                                                                         | = 136945653 f8c6e1f5eb c                                                                                                    | 11/9/2020 12:32 PM                                                                                                    | JPG File                                                                                       |                                         |     |
|                                     | Test for sharing     Walter - one drive demo     X     MG_1642                                         | ✓ Vesterday (2) A Fair-Use 48947324338.8b2a3c8902_c ✓ Last week (14)                                                                                                    | 11/8/2020 8:19 PM<br>11/8/2020 8:18 PM                                                                                          | Adobe Acrobat Docu<br>JPG File                                                                 |                                         |     |
| <                                   | <ul> <li>This PC</li> <li>3D Objects</li> <li>Desktop</li> <li>Documents</li> <li>Downloads</li> </ul> | Realtek-High-Definition-Audio-Driver_XXINFP_WIN_6.0.8940.1_A           ZoomInstaller           JZoomOutlookPluginSetup           R46318           LSB10524           LF11572                                                                                                    | 11/6/2020 12:03 PM<br>11/6/2020 11:54 AM<br>11/6/2020 11:55 AM<br>11/1/2020 9:55 PM<br>11/1/2020 10:05 PM<br>11/1/2020 10:05 PM | Application<br>Application<br>Windows Installer Pa<br>Adobe Acrobat Docu<br>Adobe Acrobat Docu |                                         |     |
|                                     | D Music     E Pictures                                                                                 | <ul> <li>ContentServer (1)</li> <li>9396116163_35d79df490_c</li> </ul>                                                                                                    | 11/1/2020 10:35 PM<br>11/1/2020 6:45 PM                                                                                         | Adobe Acrobat Docu<br>JPG File                                                                 | Square (150 × 150)                      |     |
|                                     | > Videos                                                                                               | 3034342596_c83312ce11_c                                                                                                    | 11/1/2020 6:51 PM                                                                                                    | JPG File                                                                                       | Smail (400 × 286)                       |     |
|                                     | > 🔛 OSDisk (C:)<br>> 👳 ExReports (\\HC5) (V:)                                                          | ContentServer ContentServer                                                                                                    | 11/1/2020 6:38 PM<br>11/1/2020 10:15 PM                                                                                         | JPG File<br>Adobe Acrobat Docu                                                                 | Large (1364 × 974)                      |     |
|                                     | >  Network 512 items 1 item selected 181 KB                                                            | V      V      V                                                                                                    | 11/1/2020 /:41 PM                                                                                                    | Microsoft Word Doc                                                                             | Original (1364 × 974)<br>View all sizes |     |

25. Put your cursor on the area of the wiki where you want to insert the image and click on the picture icon in the line of icons.

|                                                                                                    | C moodle.hanover.edu/mod/wiki/                                                                                        | edit.php?pageid=760                   | Q 🕁 😗 🏞                                                                                                    |
|----------------------------------------------------------------------------------------------------|----------------------------------------------------------------------------------------------------|---------------------------------------|----------------------------------------------------------------------------------------------------|
| Solution Solution So | HANOVER<br>COLLEGE                                                                                                    |                                       | 🗴 🤌 Reliey Noe 🦉                                                                                                    |
| 2 December - 8<br>December - 15<br>December - 22               Tags            16 December - 22               Save                                                                                                    | ss2 Participants Grades General 4 November - 10 November - 17 November - 24 November - 1 25 November - 1 December - 1 | ting this page 'Swimming'<br>L format | Image: Second second second |
| 16 December - 22 Save Preview Cancel                                                                                                    | 2 December - 8<br>December - 15<br>December - 15                                                                      | 12                                    | No selection Enter tags  Manage standard tags                                                                                                    |
| December Quiz for Tim Jump to •                                                                                                    | 16 December - 22<br>December<br>23 December - 29                                                                      | iz for Tim                            | Save Preview Cancel Jump 10                                                                                                    |

26. Click on the browse repositories button to generate the file picker.

| fn Swimming × G                                                      | Google Images ×   +                                        | - 6 >                                       |
|----------------------------------------------------------------------|------------------------------------------------------------|---------------------------------------------|
| ← → C 🔒 moodle.hanover.edu/r                                         | mod/wiki/edit.php?pageid=760                               | ् 🖈 😗 🏞 🔂                                   |
| = @HANOYER                                                           |                                                            | Peters Noe 🔕                                |
|                                                                      | Editing this page 'Swimming'<br>HTML format                | Image for someone who californees         x |
| 2 December - 8     December                                          | ▼ Tags Align<br>Tags                                       | Bottom • Save image                         |
| 16 December - 22     December     23 December - 29     December - 29 | ◄ Quiz for Tim                                             | Save Preview Cancel                         |
| D 30 December - 5<br>January                                         | Moodle Docs for this page You are learned in an Delive Men |                                             |
| P Type here to search                                                | H: 💴 🔚 🤤 📲                                                 | u 👩 🛲 🏟 🚾 😕 🚅 🔹 🛢 🖬 🖓 🔤 🖓 🔤 🖓 🔤 🖓           |

27. Use the file picker to find the download on your computer. Then click the Upload File button.

| owning       |                                                                  |                                                     |   | = Collar                                             |
|--------------|------------------------------------------------------------------|-----------------------------------------------------|---|------------------------------------------------------|
| - Editing th | File picker                                                      |                                                     | × | * Cond                                               |
| HTML format  | Embedded files                                                   |                                                     |   | 5 C V C 0 X I 0 E                                    |
|              | Recent files     Upload a file     URL downloader     Office 365 | Attachment<br>Choose File No file chisen<br>Save as |   |                                                      |
|              |                                                                  | Author<br>Reliey Noe                                |   | sides. They go deeper in the water and rise again to |
| • Tags       |                                                                  | Choose license Creative Commons                     |   |                                                      |
| Tags         |                                                                  |                                                     |   |                                                      |

28. You need to write a description on the next screen. This enables screen readers to describe the content of the image to those who are sight impaired. You cannot save the image until you have this set up. You can use this screen to modify the size of the image, too.

| nover.eau/mod/wiki/edit.pnp/pa | geia=760                                                                                                    | ਪ ਸ <b>U ਸ ਦ</b>                                       |
|--------------------------------|----------------------------------------------------------------------------------------------------|--------------------------------------------------------|
|                                |                                                                                                    | 🛕 🚅 Reiley Noe 🍘                                       |
| View Edit                      | Comments History Map Files Administration                                                                      |                                                        |
| Swimming                       |                                                                                                    | 1                                                      |
| - Editing thi                  | Image properties                                                                                               | ✓ Collapse all                                         |
| + Eurung un                    | Enter URL                                                                                                    |                                                        |
|                                | https://moodle.hanover.edu/draftfile.php/156/user/draft/702390829/136945653_f8c6e1f5eb_c.j Browse repositories |                                                        |
|                                | Describe this image for someone who cannot see it 1.                                                           | 5 C V C ↔ X I 0 #                                      |
|                                | You need to write a description here to save the image                                                         | *                                                      |
| -                              | Description not necessary Size                                                                                 |                                                        |
|                                | 800 x 571 Z Auto size                                                                                          |                                                        |
|                                | Alignment Bottom ¢                                                                                             | e sides. They go deeper in the water and rise again to |
| ✓ Tags<br>Tags                 | 2. Save image                                                                                                  |                                                        |
|                                | Enter tags Manage standard tags                                                                                | _                                                      |
| -                              | Save Preview Cancel                                                                                            |                                                        |

29. You'll see the image. Click Save.

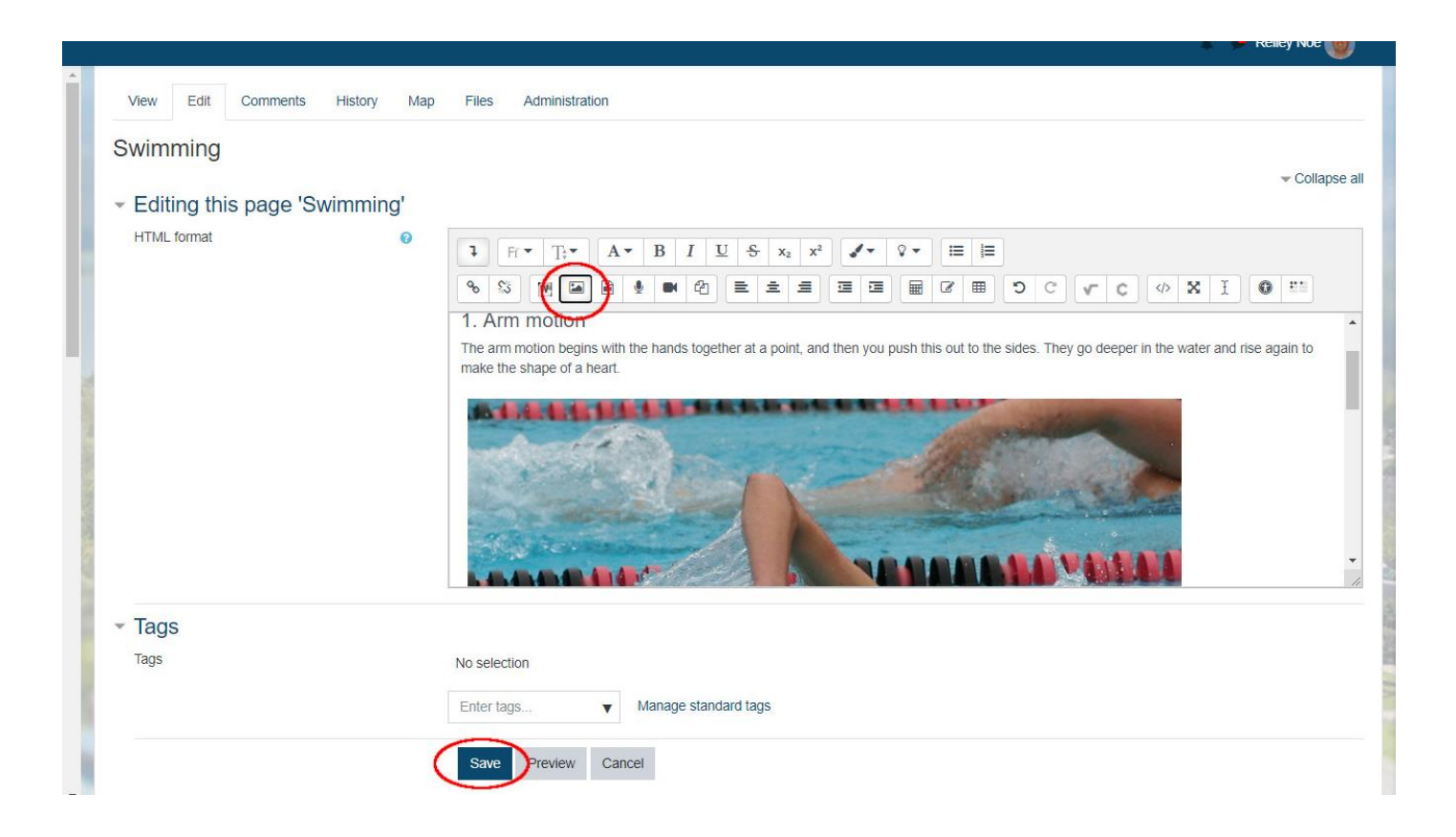

30. Now you need to credit and cite the image. Go back to the Creative Commons Search tab. Click copy. This will copy the text above the button, including the links which appear in red.

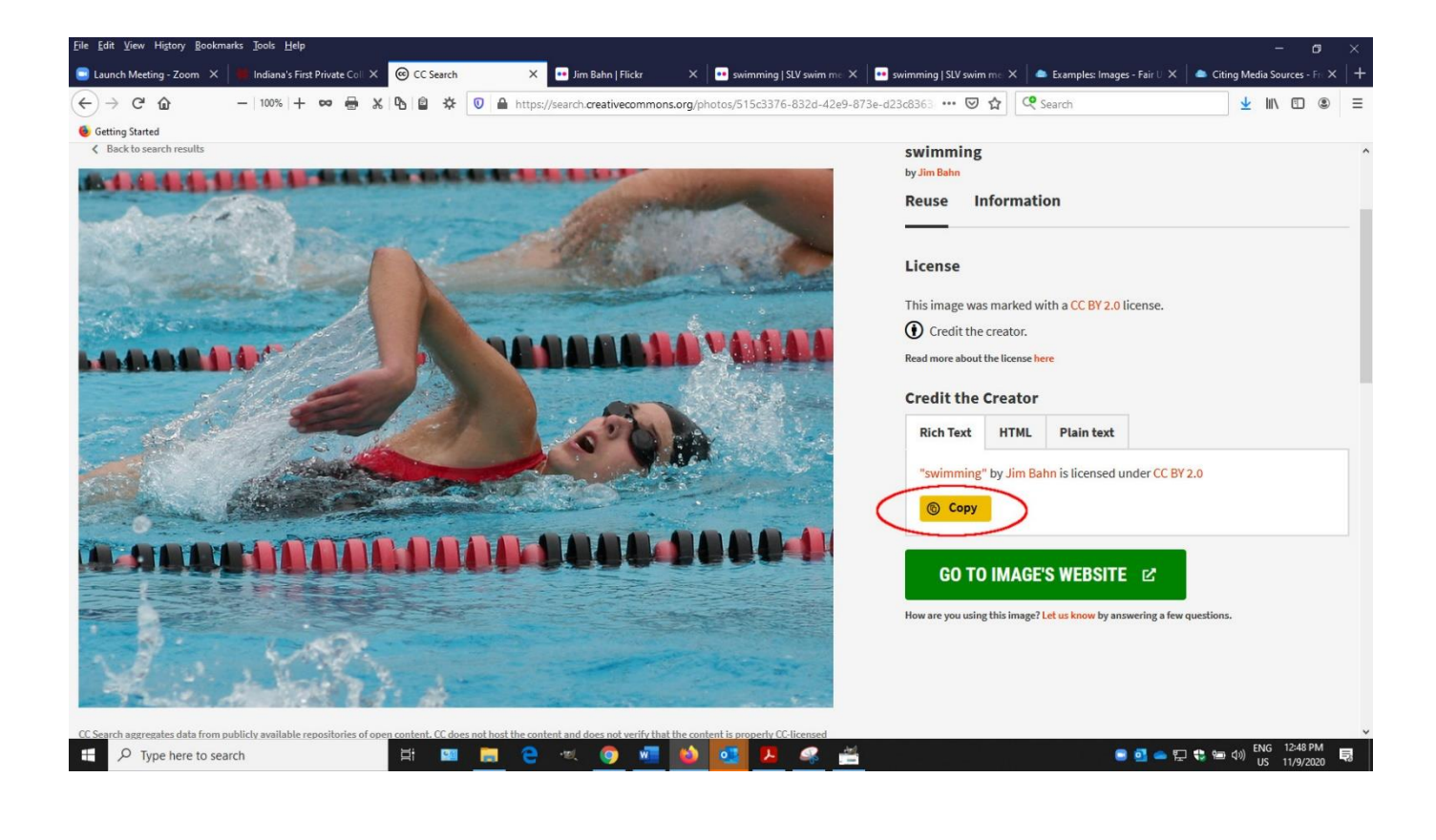

31. Go below your image and right click. A menu appears. Click on paste to paste in your citation of the image from Creative Commons.

| → C 🔒 moodle.hanov           | er.edu/mod/wiki/edit.php?pageid=760                 | २ 🛧 😗 🗯 (                                                                                                    |
|------------------------------|-----------------------------------------------------|----------------------------------------------------------------------------------------------------|
| <b>HANOVER</b>               |                                                     | 🛕 🔎 Reiley Noe 🎯                                                                                                    |
| ₱ ss2                        | View Edit Comments History Map Files Administration |                                                                                                    |
| Participants                 | Swimming                                            |                                                                                                    |
| Grades                       | - Editing this page 'Swimming'                      |                                                                                                    |
| General                      |                                                     |                                                                                                    |
| 4 November - 10<br>November  | □□□·V·V·V·V·V·V·V·I·V·I·V·I·V·I·V·I·V·I·            | C v C 4 X I 0 ==                                                                                                    |
| 11 November - 17<br>November |                                                     |                                                                                                    |
| 18 November - 24<br>November | States                                              | and the second second sec |
| 25 November - 1<br>December  |                                                     |                                                                                                    |
| 2 December - 8               | Z. kick                                             |                                                                                                    |
| December                     | You do a frog kick it is Redo Ctrl+Shift+Z          |                                                                                                    |
| 9 December - 15<br>December  | Cut Ctrl+X                                          |                                                                                                    |
| 16 December - 22             | * Tags Copy Ctri+C<br>Paste Ctri+V                  |                                                                                                    |
| December                     | Tags No selection Paste as plain text_Ctrl+Shift+V  |                                                                                                    |
| 23 December - 29             | Enter tags Select all Ctri+A                        |                                                                                                    |
|                              | Save Preview Writing Direction                      |                                                                                                    |
| January                      | Inspect Ctrl+Shift+I                                |                                                                                                    |

32. The citation appears below the image, including the links. Click Save.

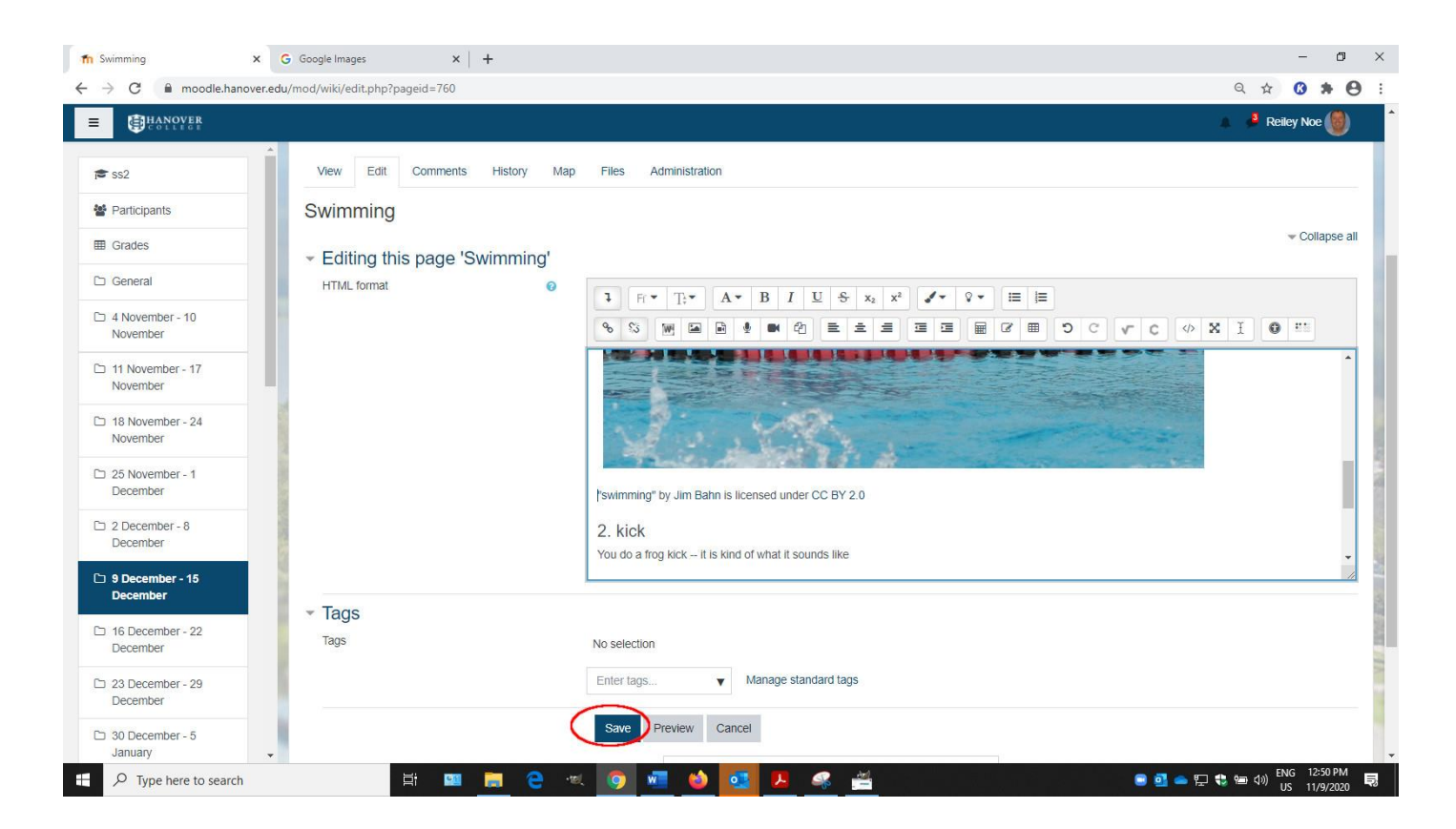

33. And here it is in the wiki. For what it's worth, this is the arm motion of the crawl, not the breaststroke.

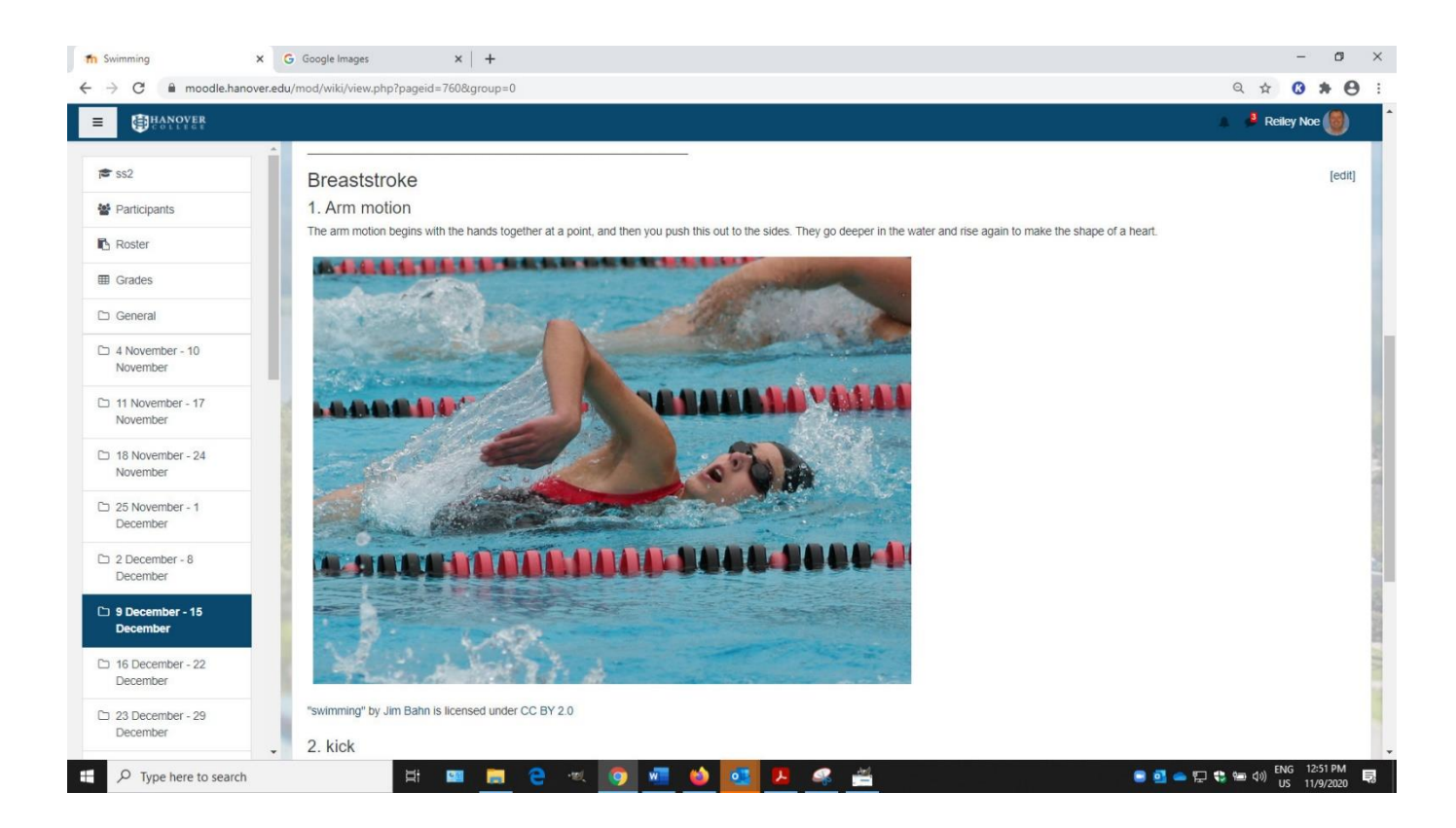

#### More information:

<u>Wikis</u>: Vanderbilt University Center for Teaching. Discusses when to use a wiki, what research says about wikis, common concerns with wikis.

<u>Teach Smart with Technology: Using Wikis for Collaborative Learning</u>. University of Chicago Academic Technology Solutions

7 Things you should know about Wikis. Educause (July 15, 2005)